## Порядок подключения и настройки ADSL модема D-Link MT 880 в режиме маршрутизатора PPPoE

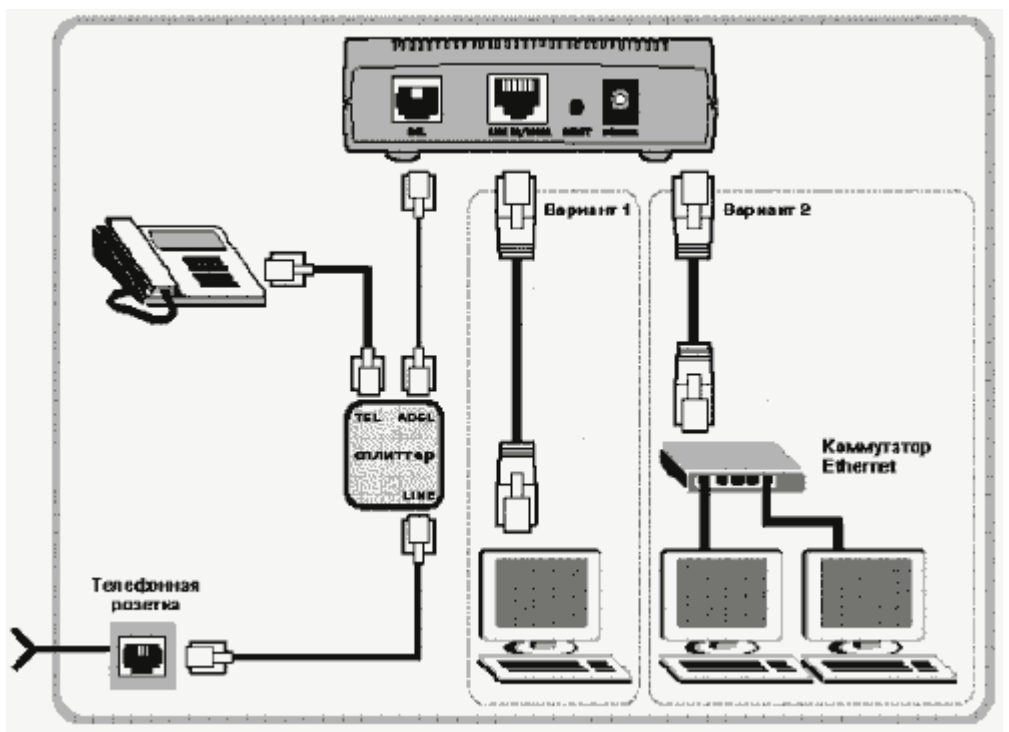

Подключите модем к телефонной линии. Соедините разъем модема DSL с разъемом MODEM сплиттера. Телефонный аппарат соедините с гнездом PHONE сплиттера. Гнездо LINE сплиттера соедините с телефонной розеткой. В зависимости от схемы подключения телефонных аппаратов и комплектации модема вам могут понадобится дополнительные микрофильтры. Микрофильтр – это устройство устанавливаемое перед телефонным аппаратом для защиты его от высокочастотного сигнала модема. Подключите модем к компьютеру. Для этого соедините разъем Ethernet на модеме с

| войства: Протокол Интернета                                                                                                    | (ТСРЛР) ? 🔀                                                                             | Подключите модем в сеть.                                                                                                    |               |  |  |  |
|----------------------------------------------------------------------------------------------------|-----------------------------------------------------------------------------------------|----------------------------------------------------------------------------------------------------|---------------|--|--|--|
| Общие<br>Параметры IP могут назначаться а<br>поддержнвает эту возможность. В<br>IP можно получить у сетевого адми<br>О Получить IP-адрес автоматиче<br>О Использовать спедуощий IP-а | автоматически, если сеть<br>протненам случае параметры<br>инистрагора.<br>ески<br>адрес | Настройка сетевого подключения<br>Нажмите кнопку Пуск и выберите Панель<br>управления (если у вас Windows XP нажми<br>переключиться к классическому виду) -><br>Сетевые подключения -> Подключение по<br>локальной сети -> Свойства. На вкладке |               |  |  |  |
| [Р-адрес:                                                                                                    | 192.168.1.2                                                                             | Общие выберите Протокол Интернета                                                                                                    |               |  |  |  |
| <u>М</u> аска подсети:                                                                                                    | 255 . 255 . 255 . 0                                                                     | (ГСГ/ПГ) и нажмите СВОИСТВА.                                                                                                    | Далее         |  |  |  |
| Основнай шлюз:                                                                                                    | 192.168.1.1                                                                             |                                                                                                    | 192.168.1.2   |  |  |  |
| ОПрлучить адрес DNS-сервера                                                                                                    | автоматически                                                                           |                                                                                                    | 255.255.255.0 |  |  |  |
| • Использовать спедующие адр                                                                                                    | реса DNS-серверов:                                                                      |                                                                                                    |               |  |  |  |
| Предпочитаемый DNS-сервер:                                                                                                    | 95. 107 . 47 . 4                                                                        |                                                                                                    | 192.168.1.1   |  |  |  |
| <u>А</u> льтернативный DNS-сервер:                                                                                                    | 192.168.1.1                                                                             |                                                                                                    | 95.107.47.4   |  |  |  |
|                                                                                                    | Допалнительна)                                                                          |                                                                                                    | 192.168.1.1   |  |  |  |
|                                                                                                    | ОК Отмена                                                                               |                                                                                                    |               |  |  |  |

Запустите Internet Explorer. В поле адрес

напишите: 192.168.1.1. В открывшемся окне укажите имя admin и пароль admin, нажмите Login.

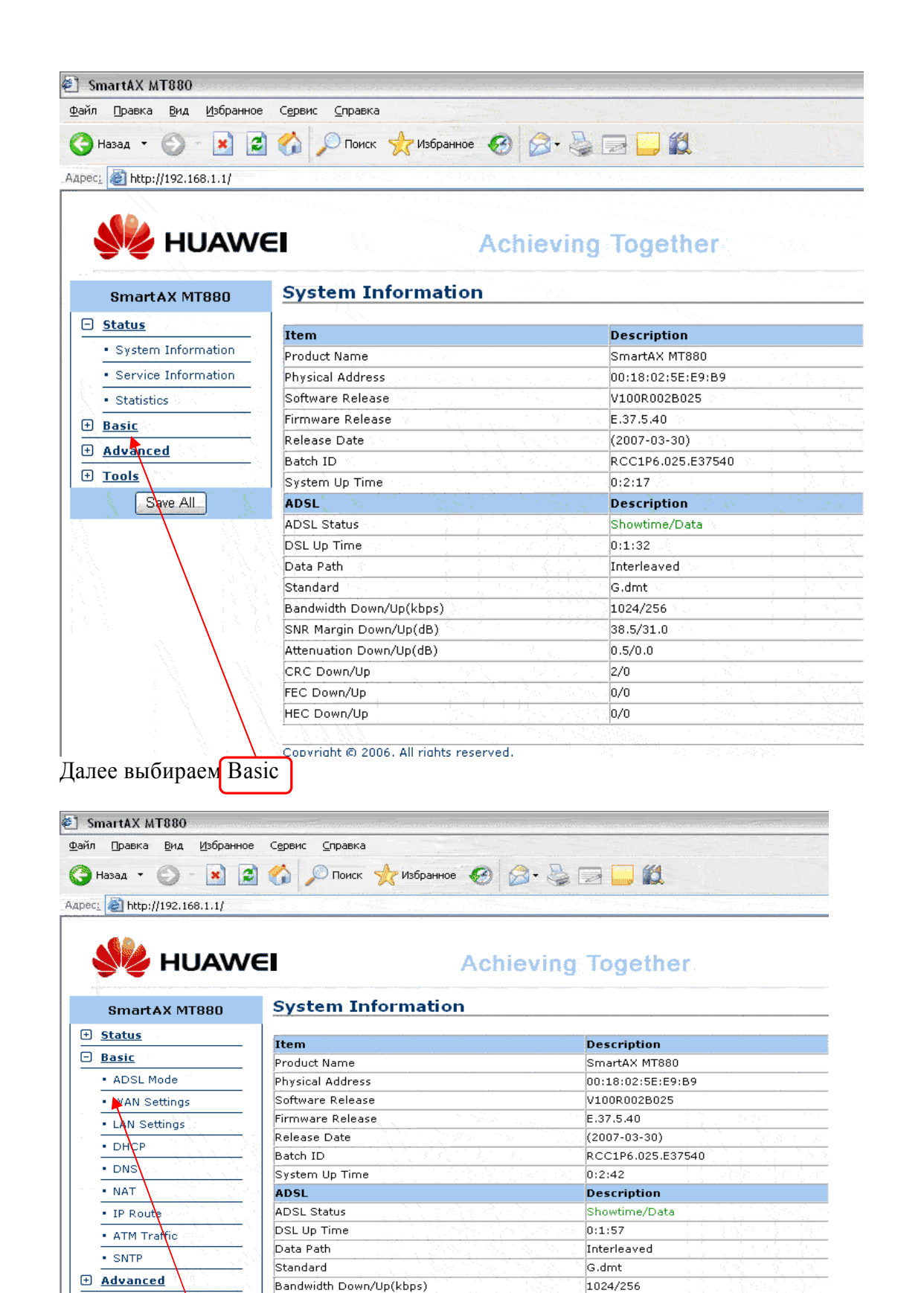

Bandwidth Down/Up(kbps) SNR Margin Down/Up(dB) Attenuation Down/Up(dB) CRC Down/Up FEC Down/Up HEC Down/Up

38.5/31.0

0.5/0.0

2/0

0/0

0/0

Copyright © 2006. All rights reserved.

Выбираем WAN Setting

Save All

+ Tools

| вад 🝷 🔄 🐖 👥 🙋                                                                                                    |                                                                                                    | О Поиск                                                                                                    | Избранное                                                                                                    |                                                                                                    | - <u>-</u> -                                                                                                    |                                                                                                    | <b>11</b>                                                                                                    |                                                                                                    |
|----------------------------------------------------------------------------------------------------|----------------------------------------------------------------------------------------------------|----------------------------------------------------------------------------------------------------|----------------------------------------------------------------------------------------------------|----------------------------------------------------------------------------------------------------|----------------------------------------------------------------------------------------------------|----------------------------------------------------------------------------------------------------|----------------------------------------------------------------------------------------------------|----------------------------------------------------------------------------------------------------|
|                                                                                                    |                                                                                                    | TIONER                                                                                                    |                                                                                                    |                                                                                                    |                                                                                                    |                                                                                                    |                                                                                                    | an<br>China an Anna an Anna an Anna an Anna an Anna an Anna an Anna an Anna an Anna an Anna an Anna an Anna an Anna                                                                                                    |
| E nttp://192.168.1.1/                                                                                                    |                                                                                                    |                                                                                                    |                                                                                                    |                                                                                                    |                                                                                                    | 이 같은 것이다.<br>이 같은 것이 같이 같이 같이 같이 같이 많이 많이 많이 많이 많이 많이 했다.                                                                                                    |                                                                                                    |                                                                                                    |
|                                                                                                    |                                                                                                    |                                                                                                    |                                                                                                    |                                                                                                    |                                                                                                    |                                                                                                    |                                                                                                    |                                                                                                    |
| HUAW                                                                                                    | El                                                                                                    |                                                                                                    |                                                                                                    | Achie                                                                                                    | ving                                                                                                    | Toge                                                                                                    | ther                                                                                                    |                                                                                                    |
|                                                                                                    |                                                                                                    |                                                                                                    |                                                                                                    |                                                                                                    |                                                                                                    |                                                                                                    |                                                                                                    |                                                                                                    |
| SmartAX MT880                                                                                                    | WAI                                                                                                    | Setti                                                                                                    | ngs                                                                                                    |                                                                                                    |                                                                                                    |                                                                                                    | and the second second se |                                                                                                    |
| tatus                                                                                                    | PVC                                                                                                    | VPI/VCI                                                                                                    | IP Address                                                                                                    | Submask                                                                                                    | Gateway                                                                                                    | Mode                                                                                                    | Encapsulation                                                                                                    | Action(s)                                                                                                    |
| asic                                                                                                    | PVC-0                                                                                                    | 0/35                                                                                                    | 0.0.0                                                                                                    | 0.0.0.0                                                                                                    | 0.0.0.0                                                                                                    | Bridged                                                                                                    | LLC                                                                                                    | Ø 💼 👘                                                                                                    |
| ADSL Mode                                                                                                    | PVC-1                                                                                                    | 8/35                                                                                                    | 0.0.0.0                                                                                                    | 0.0.0.0                                                                                                    | 0.0.0.0                                                                                                    | Bridged                                                                                                    | LLC                                                                                                    |                                                                                                    |
| WAN Settings                                                                                                    | PVC-2                                                                                                    | 0/100                                                                                                    | 0.0.0                                                                                                    | 0.0.0.0                                                                                                    | 0.0.0.0                                                                                                    | Bridged                                                                                                    | LLC                                                                                                    |                                                                                                    |
| LAN Settings                                                                                                    | PVC-3                                                                                                    | 0/32                                                                                                    | 0.0.0.0                                                                                                    | 0.0.0.0                                                                                                    | 0.0.0.0                                                                                                    | Bridged                                                                                                    |                                                                                                    |                                                                                                    |
| DHCP                                                                                                    | PVC-4                                                                                                    | 8/32                                                                                                    | 0.0.0.0                                                                                                    | 0.0.0.0                                                                                                    | 0.0.0.0                                                                                                    | Bridged                                                                                                    |                                                                                                    |                                                                                                    |
| DNS                                                                                                    | Click '                                                                                                    | New' to cre                                                                                                    | eate a new ent                                                                                                    | ry.                                                                                                    |                                                                                                    | - Pringes                                                                                                    |                                                                                                    |                                                                                                    |
| NAT                                                                                                    |                                                                                                    |                                                                                                    |                                                                                                    |                                                                                                    | New                                                                                                    |                                                                                                    |                                                                                                    |                                                                                                    |
| IP Route                                                                                                    |                                                                                                    |                                                                                                    | <u> </u>                                                                                                    | N 10 10                                                                                                    |                                                                                                    | 11 (1444)                                                                                                    |                                                                                                    |                                                                                                    |
| ATM Traffic                                                                                                    | Copyri                                                                                                    | ght © 2000                                                                                                    | 6. All rights res                                                                                                    | erved.                                                                                                    |                                                                                                    |                                                                                                    |                                                                                                    |                                                                                                    |
| SNTP                                                                                                    |                                                                                                    |                                                                                                    |                                                                                                    |                                                                                                    |                                                                                                    | 1                                                                                                    |                                                                                                    |                                                                                                    |
| Ivanced                                                                                                    |                                                                                                    |                                                                                                    |                                                                                                    |                                                                                                    |                                                                                                    |                                                                                                    |                                                                                                    |                                                                                                    |
| ols                                                                                                    |                                                                                                    |                                                                                                    |                                                                                                    |                                                                                                    |                                                                                                    |                                                                                                    |                                                                                                    |                                                                                                    |
|                                                                                                    |                                                                                                    |                                                                                                    |                                                                                                    |                                                                                                    |                                                                                                    | $/$ $\sim$                                                                                                    |                                                                                                    |                                                                                                    |
|                                                                                                    |                                                                                                    |                                                                                                    |                                                                                                    |                                                                                                    |                                                                                                    |                                                                                                    |                                                                                                    |                                                                                                    |
| итАХ МТ880<br>Правка Вид Избранное<br>зад • 🕥 💌 🗶<br>🛃 http://192.168.1.1/                                                                                                    | е Сервис                                                                                                    | <u>с</u> правка<br>О Поиск                                                                                                    | 🤺 Избранное                                                                                                    | 0                                                                                                    | •                                                                                                    | 2 🗖 (                                                                                                    |                                                                                                    |                                                                                                    |
| итАХ МТ880<br>Правка Вид Избранное<br>зад • 🕢 💌 😰<br>http://192.168.1.1/                                                                                                    | е Сервис                                                                                                    | <u>⊆</u> правка<br>○ Поиск                                                                                                    |                                                                                                    | 0 8                                                                                                    | •                                                                                                    | 2                                                                                                    | 1                                                                                                    |                                                                                                    |
| ITAX MT880<br>Правка Вид Избранное<br>мад • 🔊 💽 💽<br>http://192.168.1.1/<br>Миниски Саминика<br>НИАССИ<br>НИАССИ                                                                                                    | е Сервис                                                                                                    | <u>С</u> правка<br>О Поиск                                                                                                    | 🌟 Избранное                                                                                                    | <ul><li></li></ul>                                                                                                    | ving 1                                                                                                    | a 🗖 í                                                                                                    | ដ្រ<br>ther                                                                                                    |                                                                                                    |
| 114X МТ880<br>Правка Вид Избранное<br>ад • 🔊 • 💽 🖉<br>http://192.168.1.1/<br>Министрикание<br>Правка МТ880                                                                                                    | е Сервис<br>Сервис<br>СП<br>ШАР                                                                                                    | <u>с</u> правка<br>Поиск                                                                                                    | 📌 Избранное                                                                                                    | 🛞 🔗                                                                                                    | • 🎍 🖻<br>ving 1                                                                                                    | a 🖵 í                                                                                                    | الله<br>ther                                                                                                    |                                                                                                    |
| ntAX MT880<br>Правка Вид Избранное<br>ад • 🔊 • 💌 😰<br>http://192.168.1.1/<br>W HUAWA<br>smartAX MT880<br>atus                                                                                                    | е Серенс<br>Серенс<br>Серенс<br>Серенс<br>Серенс                                                                                                    | Справка<br>Поиск                                                                                                    | Misépanhoe                                                                                                    | Achie                                                                                                    | ving                                                                                                    | Toger                                                                                                    | ther<br>Encansulation                                                                                                    | Action(c)                                                                                                    |
| ntAX MT880<br>Правка Вид Избранное<br>ад • 🔊 • 💽 🖉<br>http://192.168.1.1/<br>Model of the second second                                                                                                    | серенс<br>Серенс<br>С<br>С<br>С<br>С<br>С<br>С<br>С<br>С<br>С<br>С<br>С<br>С<br>С<br>С<br>С<br>С<br>С<br>С<br>С                                                                                                    | <u>с</u> правка<br>Поиск<br>N Settin<br><u>VPI/VCI</u><br>0/35                                                                                                    |                                                                                                    | Achie                                                                                                    | ving                                                                                                    | Fogel                                                                                                    | ther<br>Encapsulation                                                                                                    | Action(s)                                                                                                    |
| 114X MT880<br>Гравка Вид Избранное<br>ад • • • • • • • • • • • • • • • • • • •                                                                                                    | сервис<br>Сервис<br>СІ<br>WAN<br>РVС-1<br>РVС-1                                                                                                    | <u>⊊</u> правка<br>Поиск                                                                                                    | у Избранное ngs IP Address 0.0.0.0 0.0.0.0                                                                                                    | Achie      Submask      0.0.0      0.0.0                                                                                                    | • 🌺 🗐                                                                                                    | Togel<br>Mode<br>Bridged<br>Bridged                                                                                                    | Encapsulation                                                                                                    | Action(s)<br><ul> <li>✓ ፹</li> <li>✓ ፹</li> </ul>                                                                                                    |
| ITAX MT880<br>Ipaaka Brig Us6panhoe<br>ag  Image: Provide the second second                                                                                                    | Сервис<br>С<br>С<br>С<br>С<br>С<br>С<br>С<br>С<br>С<br>С<br>С<br>С<br>С<br>С<br>С<br>С<br>С<br>С<br>С                                                                                                    | <u>с</u> правка<br>Поиск<br>N Settin<br>9/35<br>8/35<br>0/100                                                                                                    | У Избранное<br>пgs<br>IP Address<br>0.0.0.0<br>0.0.0.0<br>0.0.0.0                                                                                                    | Chie     Co.o.0     O.0.0     O.0.0                                                                                                    | • • • • • • • • • • • • • • • • • • •                                                                                                    | Mode<br>Bridged<br>Bridged<br>Bridged                                                                                                    | Encapsulation<br>LLC<br>LLC<br>LLC                                                                                                    | Action(s)<br>2 12<br>2 12<br>2 12<br>2 12<br>3 12<br>4 12<br>5 12<br>5 |
| ITAX MT880<br>Ipaeka Bug Usópanhoe<br>aa • (20) • (21) (20)<br>http://192.168.1.1/<br>(20) • (20) • (20)<br>martAx MT880<br>atus<br>isic<br>ADSL Mode<br>wAN Settings<br>LAN Settings                                                                                                    | е Сервис<br>Сервис<br>С<br>С<br>С<br>С<br>С<br>С<br>С<br>С<br>С<br>С<br>С<br>С<br>С<br>С<br>С<br>С<br>С<br>С<br>С                                                                                                    | <u>с</u> правка<br>Поиск<br>V Settin<br>0/35<br>8/35<br>0/100<br>0/32                                                                                                    | Избранное     Избранное     П     П                                                                                                    | Chie     Submask     0.0.0     0.0.0     0.0.0     0.0.0                                                                                                    | <b>Gateway</b><br>0.0.0.0<br>0.0.0.0<br>0.0.0.0<br>0.0.0.0                                                                                                    | Node<br>Pridged<br>Bridged<br>Bridged                                                                                                    | Encapsulation<br>LLC<br>LLC<br>LLC<br>LLC                                                                                                    | Action(s)<br>↓ 1<br>↓ 1<br>↓ 1<br>↓ 1<br>↓ 1<br>↓ 1<br>↓ 1<br>↓ 1                                                                                                    |
| ItAX MT880<br>Ipaaka Bud Us6panhoe<br>ad Content of the second second                                                                                                    | Сервис<br>Сервис<br>С<br>С<br>С<br>С<br>С<br>С<br>С<br>С<br>С<br>С<br>С<br>С<br>С<br>С<br>С<br>С<br>С<br>С<br>С                                                                                                    | <u>с</u> правка<br>Поиск<br>Settin<br>0/35<br>8/35<br>0/100<br>0/32<br>8/81<br>8/32                                                                                                    | Избранное     Избранное     IP Address     0.0.0     0.0.0     0.0.0     0.0.0     0.0.0     0.0.0     0.0.0     0.0.0     0.0.0     0.0.0     0.0.0     0.0.0     0.0.0     0.0.0     0.0.0     0.0.0     0.0.0     0.0.0     0.0.0     0.0.0     0.0.0     0.0.0     0.0.0     0.0.0     0.0.0     0.0.0     0.0.0     0.0.0     0.0.0     0.0.0     0.0.0     0.0.0     0.0.0     0.0.0     0.0.0     0.0.0     0.0.0     0.0.0     0.0.0     0.0.0     0.0.0     0.0.0     0.0.0     0.0.0     0.0.0     0.0.0     0.0.0     0.0.0     0.0.0     0.0.0     0.0.0     0.0.0     0.0.0     0.0.0     0.0.0     0.0.0     0.0.0     0.0.0     0.0.0     0.0.0     0.0.0     0.0.0     0.0.0     0.0.0     0.0.0     0.0.0     0.0.0     0.0.0     0.0.0     0.0.0     0.0.0     0.0.0     0.0.0     0.0.0     0.0.0     0.0.0     0.0.0     0.0.0     0.0.0     0.0.0     0.0.0     0.0.0     0.0.0     0.0     0.0     0.0     0.0     0.0     0.0     0.0     0.0     0.0     0.0     0.0     0.0     0.0     0.0     0.0     0.0     0.0     0.0     0.0     0.0     0.0     0.0     0.0     0.0     0.0     0.0     0.0     0.0     0.0     0.0     0.0     0.0     0.0     0.0     0.0     0.0     0.0     0.0     0.0     0.0     0.0     0.0     0.0     0.0     0.0     0.0     0.0     0.0     0.0     0.0     0.0     0.0     0.0     0.0     0.0     0.0     0.0     0.0     0.0     0.0     0.0     0.0     0.0     0.0     0.0     0.0     0.0     0.0     0.0     0.0     0.0     0.0     0.0     0.0     0.0     0.0     0.0     0.0     0.0     0.0     0.0     0.0     0.0     0.0     0.0     0.0     0.0     0.0     0.0     0.0     0.0     0.0     0.0     0.0     0.0     0.0     0.0     0.0     0.0     0.0     0.0     0.0     0.0     0.0     0.0     0.0     0.0     0.0     0.0     0.0     0.0     0.0     0.0     0.0     0.0     0.0     0.0     0.0     0.0     0.0     0.0     0.0     0.0     0.0     0.0     0.0     0.0     0.0     0.0     0.0     0.0     0.0     0.0     0.0     0.0     0.0     0.0     0.0     0.0     0.0     0.0     0.0     0.0     0.0     0.0     0.0                                                                                                    | Konie     Submask     0.0.0     0.0.0     0.0.0     0.0.0     0.0.0     0.0.0     0.0.0     0.0.0                                                                                                    | Contemp<br>Contemp<br>Contem                                                                                                    | Mode<br>Pridged<br>Bridged<br>Bridged<br>Bridged<br>Bridged                                                                                                    | Encapsulation<br>LLC<br>LLC<br>LLC<br>LLC<br>LLC<br>LLC<br>LLC<br>LLC<br>LLC                                                                                                    | Action(s)                                                                                                    |
| tAX MT880<br>paska Bria Usopanhoe<br>ba • • • • • • • • • • • • • • • • • • •                                                                                                    | Сервис<br>Сервис<br>Сер<br>Сер<br>Сер<br>Сер<br>Сер<br>Сер<br>Сер<br>Сер<br>Сер<br>Сер                                                                                                    | <u>с</u> правка<br>Поиск<br>VPI/VCI<br>0/35<br>8/35<br>0/100<br>0/32<br>8/81<br>8/32                                                                                                    | № Избранное IP Address 0.0.0.0 0.0.0.0 0.0.0.0 0.0.0.0 0.0.0.0 0.0.0.0 0.0.0.0 0.0.0.0 0.0.0.0 0.0.0.0 ate a new entries                                                                                                    | Chie     Continue     Continue     Contin     Continue     Continue     Continue     Continue     Contin | Contemp (10,000)<br>Contemp (10,000)<br>Contemp (10,                                                                                                    | Mode<br>Pridged<br>Pridged<br>Pridged<br>Pridged<br>Bridged<br>Bridged                                                                                                    | Encapsulation<br>LLC<br>LLC<br>LLC<br>LLC<br>LLC<br>LLC                                                                                                    | Action(s)<br>1 11<br>1 11<br>1 |
| tAX MT880<br>paeka BHA Us6panhoe<br>at • • • • • • • • • • • • • • • • • • •                                                                                                    | Серенс<br>Серенс<br>С<br>С<br>С<br>С<br>С<br>С<br>С<br>С<br>С<br>С<br>С<br>С<br>С<br>С<br>С<br>С                                                                                                    | <u>Справка</u><br>Поиск<br><b>УР1/УСІ</b><br>0/35<br>0/100<br>0/32<br>8/81<br>8/32<br>Vew' to cree                                                                                                    | Избранное     Избранное     П     О.0.0     О.0.0                                                                                                    | Submask     0.0.0     0.0.0     0.0.0     0.0.0     0.0.0     0.0.0     0.0.0     0.0.0                                                                                                    | Content of the second second s                                                                                                    | Mode<br>Bridged<br>Bridged<br>Bridged                                                                                                    | Encapsulation<br>LLC<br>LLC<br>LLC<br>LLC<br>LLC<br>LLC<br>LLC<br>LLC                                                                                                    | Action(s)                                                                                                    |
| tAX MT880<br>paeka Bria Usopanhoe<br>aa • • • • • • • • • • • • • • • • • •                                                                                                    | Серенс<br>Серенс<br>С<br>С<br>С<br>С<br>С<br>С<br>С<br>С<br>С<br>С<br>С<br>С<br>С<br>С<br>С<br>С<br>С<br>С<br>С                                                                                                    | <u>с</u> правка<br>Поиск<br><b>УР1/УСІ</b><br>0/35<br>8/35<br>0/100<br>0/32<br>8/81<br>8/32<br>Vew' to cre                                                                                                    | У Избранное<br>ПР Address<br>0.0.0.0<br>0.0.0.0.                                                                                                    | Submask     0.0.0     0.0.0     0.0.0     0.0.0     0.0.0     0.0.0     0.0.0     0.0.0                                                                                                    | Contemporation (Contemporation) Contemporation (Contemporation) Contemporation (Contemporation                                                                                                    | Mode<br>Bridged<br>Bridged<br>Bridged<br>Bridged                                                                                                    | Encapsulation LLC LLC LLC LLC LLC LLC LLC LLC LLC LL                                                                                                    | Action(s)                                                                                                    |
| ITAX MT880<br>Ipaeka Bria Lisópanhoe<br>aa  Control Control Contro                                                                                                    | CEPEKC<br>CEPEKC<br>PVC-0<br>PVC-1<br>PVC-2<br>PVC-3<br>PVC-4<br>PVC-5<br>Citck<br>PVC<br>Operat                                                                                                    | <u>с</u> правка<br>Поиск<br><b>У Settin</b><br>0/35<br>8/35<br>0/100<br>0/32<br>8/81<br>8/32<br>Vew' to cree<br>tion Mode                                                                                                    | УЗбранное<br>ПС<br>ПР Address<br>0.0.0.0<br>0.0.0.0.                                                                                                    | Kontie     Achie     O                                                                                                    | Contemporation Contemporation Contemporatio Contemporation Contemporation Contemporation Contemp                                                                                                    | Mode<br>Bridged<br>Bridged<br>Bridged<br>Bridged                                                                                                    | Encapsulation<br>LLC<br>LLC<br>LLC<br>LLC<br>LLC<br>LLC<br>LLC<br>LLC                                                                                                    | Action(s)<br>2 12<br>2 12<br>2 1<br>2 1                                                                        |
| tAX MT880<br>paeka Brig Magorian<br>http://192.166.1.1/<br>http://192.166.1.1/<br>martAX MT880<br>martAX MT880<br>martAX MT880<br>MAT<br>P Route<br>ATM Traffic<br>SNTP                                                                                                    | Сервис<br>Сервис<br>С<br>С<br>С<br>С<br>С<br>С<br>С<br>С<br>С<br>С<br>С<br>С<br>С<br>С<br>С<br>С<br>С<br>С<br>С                                                                                                    | <u>с</u> правка<br>Поиск<br><b>VPI/VCI</b><br>0/35<br>8/35<br>0/100<br>0/32<br>8/81<br>8/32<br>Vew' to cree<br>cion Mode<br>CI                                                                                                    | УЗбранное<br>ПСС<br>ПСС<br>ПР Address<br>0.0.0.0<br>0.0.0.0.                                                                                                    | Chie     Continue     Continue     Contin     Continue     Continue     Continue     Continue     Contin | Cateway<br>0.0.0.0<br>0.0.0.0<br>0<br>0.0.0.0<br>0<br>0.0.0.0<br>0<br>0<br>0.0.0.0<br>0<br>0<br>0.0.0.0<br>0<br>0<br>0<br>0<br>0<br>0<br>0<br>0<br>0<br>0<br>0<br>0<br>0<br>0<br>0<br>0<br>0<br>0<br>0                                                                                                    | Mode<br>Pridged<br>Bridged<br>Bridged<br>Bridged<br>Bridged<br>Bridged<br>() 35                                                                                                    | Encapsulation<br>LLC<br>LLC<br>LLC<br>LLC<br>LLC<br>LLC<br>LLC                                                                                                    | Action(s)<br>2 1 11<br>2 11<br>2 111   |
| tAX MT880<br>paeka BHA Us6panhoe<br>aA  Comparent At MT880<br>martAX MT880<br>martAX MT880<br>ma | Сервис<br>Сервис<br>С<br>С<br>С<br>С<br>С<br>С<br>С<br>С<br>С<br>С<br>С<br>С<br>С<br>С<br>С<br>С<br>С<br>С<br>С                                                                                                    | <u>с</u> правка                                                                                                    | Избранное     Избранное     ПР Аddress     0.0.0.0     0.0.0.0     0.0.0.0     0.0.0.0     0.0.0.0     0.0.0.0     0.0.0.0     0.0.0.0     0.0.0.0     0.0.0     0.0.0     0.0.0                                                                                                    |                                                                                                    | Cateway<br>0.0.0.0<br>0.0.0.0<br>0<br>0.0.0.0<br>0<br>0.0.0.0<br>0<br>0.0.0.0<br>0<br>0<br>0.0.0.0<br>0<br>0<br>0.0.0.0<br>0<br>0<br>0<br>0<br>0<br>0<br>0<br>0<br>0<br>0<br>0<br>0<br>0<br>0<br>0<br>0<br>0<br>0<br>0                                                                                                    | Mode<br>Pridged<br>Pridged<br>Bridged<br>Bridged<br>Bridged<br>Bridged<br>Bridged<br>Pridged                                                                                                    | Encapsulation<br>LLC<br>LLC<br>LLC<br>LLC<br>LLC<br>LLC<br>LLC                                                                                                    | Action(s)<br>1 11<br>1 11<br>1 |
| tAX MT880<br>paska Bria Usopanhoe<br>ba Control Control Co                                                                                                    | Сервис<br>Сервис<br>С<br>С<br>С<br>С<br>С<br>С<br>С<br>С<br>С<br>С<br>С<br>С<br>С<br>С<br>С<br>С<br>С<br>С<br>С                                                                                                    | ⊆правка ☐ Поиск Поиск VPI/VCI 0/35 8/35 0/100 0/32 8/81 8/32 Vew' to cree tion Mode CI sulation                                                                                                    | Избранное     Избранное                                                                                                    |                                                                                                    | Cateway<br>0.0.0.0<br>0.0.0.0<br>0<br>0.0.0.0<br>0<br>0.0.0.0<br>0<br>0.0.0.0<br>0<br>0.0.0.0<br>0<br>0<br>0.0.0.0<br>0<br>0<br>0<br>0<br>0<br>0<br>0<br>0<br>0<br>0<br>0<br>0<br>0<br>0<br>0<br>0<br>0<br>0<br>0                                                                                                    | Mode<br>Pridged<br>Bridged<br>Bridged<br>Bridged<br>Bridged<br>Bridged<br>Bridged<br>Pridged<br>Prid<br>Pridged<br>Pridged                                                                                                    | Encapsulation<br>LLC<br>LLC<br>LLC<br>LLC<br>LLC<br>LLC<br>LLC<br>LLC<br>LLC                                                                                                    | Action(s)                                                                                                    |
| tAX MT880<br>paeka Brid Usopanhoe<br>bit Commentations in the second of the second of the                                                                                                    | Сервис<br>Сервис<br>VAN<br>PVC-0<br>PVC-0<br>PVC-1<br>PVC-2<br>PVC-3<br>PVC-3<br>PVC-4<br>PVC-3<br>PVC-4<br>PVC-4<br>PVC<br>Operal<br>VPI/VC<br>Mode<br>Encaps                                                                                                    | <u>с</u> правка<br>Поиск<br><b>VPI/VCI</b><br>0/35<br>8/35<br>0/100<br>0/32<br>8/81<br>8/32<br>New' to cree<br>con Mode<br>CI<br>con Mode<br>CI<br>con Mode<br>CI                                                                                                    | Избранное     IP Address     0.0.0     0.0.0     0.0.0     0.0.0     0.0.0     0.0.0     0.0.0     0.0.0     0.0.0     0.0.0     0.0.0     0.0.0     0.0.0     0.0.0                                                                                                    | Chie     Achie     O.0.0     O.0.0     O. | ✓         ✓           ✓         ✓           ✓         ✓           ✓         ✓           ✓         ✓           ✓         ✓           ✓         ✓           ✓         ✓           ✓         ✓           ✓         ✓           ✓         ✓           ✓         ✓           ✓         ✓           ✓         ✓           ✓         ✓           ✓         ✓           ✓         ✓           ✓         ✓           ✓         ✓           ✓         ✓           ✓         ✓           ✓         ✓           ✓         ✓           ✓         ✓           ✓         ✓           ✓         ✓           ✓         ✓           ✓         ✓           ✓         ✓           ✓         ✓           ✓         ✓           ✓         ✓           ✓         ✓           ✓         ✓                                                                                                              | Mode<br>Bridged<br>Bridged<br>Bridged<br>Bridged<br>Bridged<br>Bridged                                                                                                    | Encapsulation<br>LLC<br>LLC<br>LLC<br>LLC<br>LLC<br>LLC<br>LLC<br>LLC<br>LLC<br>LL                                                                                                    | Action(s)                                                                                                    |
| tAX MT880<br>paeka Bria Usopanhoe<br>ba                                                                                                    | Серенс<br>Серенс<br>VAN<br>PVC-0<br>PVC-1<br>PVC-2<br>PVC-3<br>PVC-4<br>PVC-5<br>Click Ч<br>PVC<br>Operat<br>VPI/VC<br>Mode<br>Encaps<br>Defaul<br>IGMP                                                                                                    | <u>с</u> правка<br>Поиск<br><b>УР1/УСІ</b><br>0/35<br>8/35<br>0/100<br>0/32<br>8/31<br>8/32<br>Vew' to cree<br>станование<br>станование<br>становани | Избранное     IP Address     0.0.0.0     0.0.0.0     0.0.0.0     0.0.0.0     0.0.0     0.0.0     0.0.0     0.0.0     0.0.0     0.0.0     0.0.0                                                                                                    |                                                                                                    | Image: Constraint of the second second se                                                                                                    | Mode<br>Pridged<br>Bridged<br>Bridged<br>Bridged<br>Bridged<br>Bridged<br>() Jisa<br>() VC-Mu:<br>() C-Mu:<br>() C-M                                                                                                    | Encapsulation LLC LLC LLC LLC LLC LLC LLC LLC LLC LL                                                                                                    | Action(s)                                                                                                    |
| ItAX MT880<br>Ipaeka Brig Usopanhoe<br>ad  Paeka Brig Usopanhoe<br>Inttp://192.168.1.1/<br>ImartAX MT880<br>ImartAX MT880                       | CEPERC<br>CEPERC<br>VWAN<br>PVC<br>PVC-1<br>PVC-3<br>PVC-4<br>PVC-3<br>PVC-4<br>PVC-5<br>Click 1<br>PVC<br>Operal<br>VPI/VC<br>Mode<br>Encaps<br>Defaul<br>IGMP<br>Traffic                                                                                                    | <u>с</u> правка<br>Поиск<br><b>VPI/VCI</b><br>0/35<br>0/100<br>0/32<br>8/31<br>8/32<br>Vew' to cree<br>cion Mode<br>CI<br>sulation<br>t Route<br>Index                                                                                                    | № Избранное IP Address 0.0.0.0 0.0.0.0 0.0.0.0 0.0.0.0 0.0.0.0 0.0.0.0 0.0.0.0 0.0.0.0 0.0.0.0 ate a new entres                                                                                                    |                                                                                                    | Cateway<br>0.0.0.0<br>0.0.0.0<br>0.0.0.0<br>0.0.0.0<br>0.0.0.0<br>0.0.0.0<br>0.0.0.0<br>0.0.0.0<br>0.0.0.0<br>0.0.0.0<br>0.0.0.0<br>0.0.0.0<br>0.0.0.0<br>0.0.0<br>0.0<br>0.0<br>0.0<br>0.0<br>0.0<br>0.0<br>0.0<br>0.0<br>0.0<br>0.0<br>0.0<br>0.0<br>0.0<br>0.0<br>0.0<br>0.0<br>0.0<br>0.0<br>0.0<br>0.0<br>0.0<br>0.0<br>0.0<br>0.0<br>0.0<br>0.0<br>0.0<br>0.0<br>0.0<br>0.0<br>0.0<br>0.0<br>0.0<br>0.0<br>0<br>0.0<br>0.0<br>0<br>0.0<br>0<br>0<br>0.0<br>0<br>0<br>0.0<br>0<br>0<br>0<br>0<br>0<br>0<br>0<br>0<br>0<br>0<br>0<br>0<br>0<br>0<br>0<br>0<br>0<br>0<br>0                                                                                                    | Mode<br>Bridged<br>Bridged<br>Bridged<br>Bridged<br>Bridged<br>Bridged                                                                                                    | Encapsulation<br>LLC<br>LLC<br>LLC<br>LLC<br>LLC<br>LLC<br>LLC<br>LLC<br>LLC<br>LL                                                                                                    | Action(s)                                                                                                    |
| INAX MT880<br>Ipaeka Brig Usépanhoe<br>ad  Paeka Brig Usépanhoe<br>Ipaeka Brig Usépanhoe<br>Ipaeka Brig Usépanhoe<br>Ipaeka Brig Ipaeka<br>Ipaeka MT880<br>Ipaeka MT880<br>I     | CEPERC<br>CEPERC<br>PVC-0<br>PVC-1<br>PVC-2<br>PVC-3<br>PVC-4<br>PVC-5<br>Click 1<br>PVC<br>Operal<br>VPI/VC<br>Mode<br>Encaps<br>Defaul<br>IGMP<br>Traffic<br>Servic                                                                                                    | <u>справка</u><br>Поиск<br><b>VP1/VC1</b><br>0/35<br>8/35<br>0/100<br>0/32<br>8/81<br>8/32<br>Vew' to cree<br>cion Mode<br>C1<br>sulation<br>t Route<br>Index<br>e Name                                                                                                    | № Избранное ПР Аddress 0.0.0.0 0.0.0.0 0.0.0.0 0.0.0.0 0.0.0.0 0.0.0.0 0.0.0.0 0.0.0.0 0.0.0.0 0.0.0.0 0.0.0.0 0.0.0.0 0.0.0.0 0.0.0.0 0.0.0.0 0.0.0.0 0.0.0.0                                                                                                    | Chie     Contine                                                                                                    | Cateway<br>0.0.0.0<br>0.0.0.0<br>0.0.0.0<br>0.0.0.0<br>0.0.0.0<br>0.0.0.0<br>0.0.0.0<br>0.0.0.0<br>0.0.0.0<br>0.0.0.0<br>0.0.0.0<br>0.0.0.0<br>0.0.0.0<br>0.0.0.0<br>0.0.0<br>0<br>0.0.0<br>0<br>0.0.0<br>0<br>0.0.0<br>0<br>0<br>0.0.0<br>0<br>0<br>0.0.0<br>0<br>0<br>0.0.0<br>0<br>0<br>0.0.0<br>0<br>0<br>0.0.0<br>0<br>0<br>0.0.0<br>0<br>0<br>0.0.0<br>0<br>0<br>0.0.0<br>0<br>0<br>0<br>0<br>0<br>0<br>0<br>0<br>0<br>0<br>0<br>0<br>0<br>0<br>0<br>0<br>0<br>0<br>0                                                                                                    | Mode<br>Bridged<br>Bridged<br>Bridged<br>Bridged<br>Bridged<br>Bridged                                                                                                    | Encapsulation LLC LLC LLC LLC LLC LLC LLC LLC LLC LL                                                                                                    | Action(s)                                                                                                    |
| INAX MT880<br>Ipaeka Bria Usépanhoe<br>ad  Paeka Bria Usépanhoe<br>Ipaeka Bria Usépanhoe<br>Ipaeka Bria Usépanhoe<br>Ipaeka Bria Usépanhoe<br>Ipaeka MT880<br>Ipaeka MT880       | CEPENC<br>VAN<br>PVC<br>PVC-0<br>PVC-1<br>PVC-2<br>PVC-3<br>PVC-4<br>PVC-5<br>Click 1<br>PVC<br>PVC-4<br>PVC-5<br>Click 1<br>PVC-4<br>PVC-5<br>Click 1<br>PVC-4<br>PVC-4<br>P | <u>с</u> правка<br>Поиск<br><b>V Settin</b><br>0/35<br>8/35<br>0/100<br>0/32<br>8/81<br>8/32<br>Vew' to cree<br>sulation Mode<br>C1<br>sulation<br>t Route<br>Index<br>e Name<br>ame                                                                                                    | № Избранное ПУ Аddress 0.0.0.0 0.0.0.0 0.0.0.0 0.0.0.0 0.0.0.0 0.0.0.0 0.0.0.0 0.0.0.0 0.0.0.0 0.0.0.0 0.0.0.0 0.0.0.0 0.0.0.0 0.0.0.0 0.0.0.0 0.0.0.0 0.0.0.0 0.0.0.0 0.0.0.0                                                                                                    | Chie     Control     Control     Contro     Control     Control     Control     Control     Contr | Cateway<br>0.0.0.0<br>0.0.0.0<br>0.0.0.0<br>0.0.0.0<br>0.0.0.0<br>0.0.0.0<br>0.0.0.0<br>0.0.0.0<br>0.0.0.0<br>0.0.0.0<br>0.0.0.0<br>0.0.0.0<br>0.0.0.0<br>0.0.0<br>0.0<br>0.0.0<br>0.0<br>0.0<br>0.0<br>0.0<br>0.0<br>0.0<br>0.0<br>0.0<br>0.0<br>0.0<br>0.0<br>0.0<br>0.0<br>0<br>0.0<br>0.0<br>0<br>0<br>0.0<br>0.0<br>0<br>0<br>0<br>0.0<br>0<br>0<br>0<br>0.0<br>0<br>0<br>0<br>0<br>0<br>0<br>0<br>0<br>0<br>0<br>0<br>0<br>0<br>0<br>0<br>0<br>0<br>0<br>0                                                                                                    | Mode<br>Bridged<br>Bridged<br>Bridged<br>Bridged<br>Bridged<br>Bridged                                                                                                    | Encapsulation LLC LLC LLC LLC LLC LLC LLC LLC LLC LL                                                                                                    | Action(s)                                                                                                    |
| ITAX MT880<br>Ipaeka Bria Usépanhoe<br>ad  Paeka Bria Usépanhoe<br>Ipaeka Bria Usépanhoe<br>Ipaeka Bria Usépanhoe<br>Ipaeka Bria Usépanhoe<br>Ipaeka MT880<br>Ipaeka MT880       | CEPEKC<br>VAN<br>PVC<br>PVC-0<br>PVC-1<br>PVC-2<br>PVC-3<br>PVC-4<br>PVC-5<br>Click 1<br>PVC<br>PVC-4<br>PVC-5<br>Click 1<br>PVC-4<br>PVC-5<br>Click 1<br>PVC-4<br>PVC-4<br>P | Справка<br>Поиск<br>V Settin<br>0/35<br>8/35<br>0/100<br>0/32<br>8/81<br>8/32<br>Vew' to cre<br>tion Mode<br>Cl<br>sulation<br>t Route<br>Cl<br>sulation<br>t Route                                                                                                    | № Избранное ПУ Аddress 0.0.0.0 0.0.0.0                                                                                                    | Chie     Achie     O     O      | Contemporation of the second second s                                                                                                    | Mode<br>Bridged<br>Bridged<br>Bridged<br>Bridged<br>Bridged<br>Bridged<br>Bridged                                                                                                    | Encapsulation LLC LLC LLC LLC LLC LLC LLC LLC LLC LL                                                                                                    | Action(s)                                                                                                    |
| ITAX MT880<br>Ipaeka Bria Usépanhoe<br>aa   Ipaeka Bria Usépanhoe<br>Ipaeka Bria Usépanhoe<br>Ipaeka Bria Usépanhoe<br>Ipaeka Bria Usépanhoe<br>Ipaeka MT880<br>Ipaeka MT880<br>Ipaeka MT8       | CEPEKC<br>CEPEKC<br>VAN<br>PVC-1<br>PVC-3<br>PVC-4<br>PVC-5<br>Click<br>PVC-3<br>PVC-4<br>PVC-5<br>Click<br>PVC-4<br>PVC-5<br>Click<br>PVC-4<br>PVC-5<br>Click<br>PVC-4<br>PVC-4<br>PVC-5<br>Click<br>Coperal<br>Coperal<br>IGMP<br>Traffic<br>Servic<br>Userna<br>Passwin<br>IB Upp                                                                                                    | Справка<br>Поиск<br>N Settin<br>0/35<br>8/35<br>0/100<br>0/32<br>8/81<br>8/32<br>New' to cree<br>tion Mode<br>Cl<br>sulation<br>t Route<br>Index<br>e Name<br>ame                                                                                                    | № Избранное ПСК 1 ПСК 2 ПР Address 0.0.0.0 0.0.0.0 0.0.0.0 0.0.0.0 0.0.0.0 0.0.0.0 0.0.0.0 0.0.0.0 0.0.0.0 0.0.0.0 0.0.0.0 0.0.0.0 0.0.0.0 0.0.0.0 0.0.0.0 0.0.0.0 0.0.0.0 0.0.0.0 0.0.0.0 0.0.0.0 0.0.0.0 0.0.0.0 0.0.0.0 0.0.0.0 0.0.0.0 0.0.0.0 0.0.0.0 0.0.0.0 0.0.0.0 0.0.0.0                                                                                                    | Chie     Control                                                                                                    | ✓       ✓         ✓       ✓         ✓       ✓         Ø.0.0.0       Ø.0.0.0         Ø.0.0.0       Ø.0.0.0         Ø.0.0.0.0       Ø.0.0.0 <td>Mode<br/>Bridged<br/>Bridged<br/>Bridged<br/>Bridged<br/>Bridged<br/>Bridged<br/>Bridged<br/>Pridged<br/>Bridged<br/>Bridge</td> <td>Encapsulation LLC LLC LLC LLC LLC LLC LLC LLC LLC LL</td> <td>Action(s)</td> | Mode<br>Bridged<br>Bridged<br>Bridged<br>Bridged<br>Bridged<br>Bridged<br>Bridged<br>Pridged<br>Bridged<br>Bridge                                                                                                    | Encapsulation LLC LLC LLC LLC LLC LLC LLC LLC LLC LL                                                                                                    | Action(s)                                                                                                    |
| ITAX MT880<br>Ipaeka Bing Usépanhoe<br>ag  Phttp://192.168.1.1/<br>Ipaeka MT880<br>ImartAX MT880<br>ImartAX MT880<br>ImartA                     | Сервис<br>Сервис<br>Сервис<br>VAN<br>PVC-0<br>PVC-1<br>PVC-2<br>PVC-2<br>PVC-3<br>PVC-4<br>PVC-3<br>PVC-4<br>PVC-3<br>PVC-4<br>PVC-3<br>PVC-4<br>PVC-3<br>PVC-4<br>PVC-4      | Справка<br>Поиск<br>VPI/VCI<br>0/35<br>8/35<br>0/100<br>0/32<br>8/81<br>8/32<br>New' to cree<br>contained<br>t Route<br>contained<br>Index<br>e Name<br>contained<br>Index                                                                                                    | № Избранное ПСК 1 ПСК 2 ПР Address 0.0.0.0 0.0.0.0 0.0.0.0 0.0.0.0 0.0.0.0 0.0.0.0 0.0.0.0 0.0.0.0 10.0.0 10.0.0                                                                                                    | Chie     Contine                                                                                                    | ✓       ✓         ✓       ✓         ✓       ✓         Ø.0.0.0       Ø.0.0.0         Ø.0.0.0       Ø.0.0.0                                                                                                    | Mode<br>Pridged<br>Bridged<br>Bridged<br>Bridged<br>Bridged<br>Bridged<br>Bridged<br>Conse<br>Conse<br>Con                                                                                                    | Encapsulation LLC LLC LLC LLC LLC LLC LLC LLC LLC LL                                                                                                    | Action(s)                                                                                                    |
| INAX MT880<br>Ipaeka Bing Usépanhoe<br>ag  Phttp://192.168.1.1/<br>Ipaeka MT880<br>ImartAX MT880<br>ImartAX MT880<br>ImartA                     | Сервис<br>Сервис<br>VAN<br>PVC<br>PVC-0<br>PVC-1<br>PVC-2<br>PVC-2<br>PVC-3<br>PVC-3<br>PVC-3<br>PVC-3<br>PVC-3<br>PVC-4<br>PVC-3<br>PVC-4<br>PVC-3<br>PVC-4<br>PVC-3<br>PVC-4<br>PVC-4<br>PVC  | Справка<br>Поиск<br>VPI/VCI<br>0/35<br>8/35<br>0/100<br>0/32<br>8/81<br>8/32<br>Vew' to pre<br>1<br>sulation<br>t Route<br>Index<br>e Name<br>arme<br>prd<br>umber                                                                                                    | № Избранное IP Address 0.0.0.0 0.0.0.0 0.0.0.0 0.0.0.0 0.0.0.0 0.0.0.0 0.0.0.0 0.0.0.0 0.0.0.0 1.0.0 1.0.0 1.0.0 2.0.0 2.0.0 2.0.0 3.0.0 3.0.0 3.0.0 3.0.0 4.0.0 4.0.0 5.0.0 5.0.0                                                                                                    | Chie     Chie     O                                                                                                    | ▼       Image: Control of the second second s                                                                                                    | Mode<br>Pridged<br>Bridged<br>Bridged<br>Bridged<br>Bridged<br>Bridged<br>Bridged<br>Pridged<br>Bridged<br>Bridged<br>Pridged<br>Bridged<br>Bridge                                                                                                    | Encapsulation LLC LLC LLC LLC LLC LLC LLC LLC LLC LL                                                                                                    | Action(s)                                                                                                    |
| ITAX MT880<br>Ipaeka Bria Usépanhoe<br>ad  Paeka Bria Usépanhoe<br>Ipaeka Bria Usépanhoe<br>Ipaeka Bria<br>Ipaeka Bria<br>Ipaeka Bria<br>Ipaeka MT880<br>Ipaeka MT880<br>Ipaek   | Серенс<br>Серенс<br>Селенски<br>Селенски<br>Соренски<br>Соренски                                                                                                    | Справка<br>Поиск<br>VPI/VCI<br>0/35<br>8/35<br>0/100<br>0/32<br>8/31<br>8/32<br>Vew' to cree<br>a/32<br>vew' to cree<br>Index<br>cree<br>Index<br>e Name<br>arme<br>ord<br>umber<br>vew<br>Vew<br>Vew<br>Vew<br>Vew<br>Vew<br>Vew<br>Vew<br>V                                                                                                    | № Избранное IP Address 0.0.0.0 0.0.0.0 </td <td>Chie     Contine</td> <td>Image: Control of the second second seco</td> <td>Mode<br/>Bridged<br/>Bridged<br/>Bridged<br/>Bridged<br/>Bridged<br/>Pridged<br/>Bridged</td> <td>Encapsulation LLC LLC LLC LLC LLC LLC LLC LLC LLC LL</td> <td>Action(s)</td>                                                                                                    | Chie     Contine                                                                                                    | Image: Control of the second second seco                                                                                                    | Mode<br>Bridged<br>Bridged<br>Bridged<br>Bridged<br>Bridged<br>Pridged<br>Bridged                                                                                                    | Encapsulation LLC LLC LLC LLC LLC LLC LLC LLC LLC LL                                                                                                    | Action(s)                                                                                                    |
| Intax MT880<br>Ipaeka Bria Usépanhoe<br>ad • • • • • • • • • • • • • • • • • • •                                                                                                    | Серенс<br>Серенс<br>Селенс<br>Селенс<br>Соренс<br>РУС-0<br>РУС-0<br>РУС-1<br>РУС-2<br>РУС-3<br>РУС-4<br>РУС-3<br>РУС-4<br>РУС-3<br>РУС-4<br>РУС-3<br>РУС-4<br>РУС-2<br>РУС-3<br>РУС-4<br>РУС-3<br>РУС-4<br>РУС-3<br>РУС-4<br>РУС-3<br>РУС-4<br>РУС-3<br>РУС-4<br>РУС-3<br>РУС-4<br>РУС-3<br>РУС-4<br>РУС-4<br>РУС-3<br>РУС-4<br>РУС-4<br>РОС-4<br>РОС-4<br>РОС    | Справка<br>Поиск<br>VPI/VCI<br>0/35<br>8/35<br>0/100<br>0/32<br>8/81<br>8/32<br>Vew' to pre<br>100<br>0/32<br>8/81<br>8/32<br>Vew' to pre<br>100<br>100<br>0/32<br>8/81<br>8/32<br>Vew' to pre<br>100<br>100<br>100<br>100<br>100<br>100<br>100<br>10                                                                                                    | № Избранное IP Address 0.0.0.0 0.0.0.0 </td <td>Submask     0.0.0     0.0.0     0.0.0     0.0.0     0.0.0     0.0.0     0.0.0     0.0.0     0.0.0     0.0.0     0.0.0     0.0.0     0.0.0     0.0.0     0.0.0     0.0.0     0.0.0     0.0.0     0.0.0     0.0.0     0.0.0     0.0.0     0.0.0     0.0.0     0.0.0     0.0.0     0.0.0     0.0.0     0.0.0     0.0.0     0.0.0     0.0.0     0.0.0     0.0.0     0.0.0     0.0.0     0.0.0     0.0.0     0.0.0     0.0.0     0.0.0     0.0.0     0.0.0     0.0.0     0.0.0     0.0.0     0.0.0     0.0.0     0.0.0     0.0.0     0.0.0     0.0.0     0.0.0     0.0.0     0.0.0     0.0.0     0.0.0     0.0.0     0.0.0     0.0.0     0.0.0     0.0.0     0.0.0     0.0.0     0.0.0     0.0.0     0.0.0     0.0.0     0.0.0     0.0.0     0.0.0     0.0.0     0.0.0     0.0.0     0.0.0     0.0.0     0.0.0     0.0.0     0.0.0     0.0.0     0.0.0     0.0.0     0.0.0     0.0.0     0.0.0     0.0.0     0.0.0     0.0.0     0.0.0     0.0.0     0.0.0     0.0.0     0.0.0     0.0.0     0.0.0     0.0.0     0.0.0     0.0.0     0.0.0     0.0.0     0.0.0     0.0.0     0.0.0     0.0.0     0.0.0     0.0.0     0.0.0     0.0.0     0.0.0     0.0.0     0.0.0     0.0.0     0.0.0     0.0.0     0.0.0     0.0.0     0.0.0     0.0.0     0.0.0     0.0.0     0.0.0     0.0.0     0.0.0     0.0.0     0.0.0     0.0.0     0.0.0     0.0.0     0.0.0     0.0.0     0.0.0     0.0.0     0.0.0     0.0.0     0.0.0     0.0.0     0.0.0     0.0.0     0.0.0     0.0.0     0.0.0     0.0.0     0.0.0     0.0.0     0.0.0     0.0.0     0.0.0     0.0.0     0.0.0     0.0.0     0.0.0     0.0.0     0.0.0     0.0.0     0.0.0     0.0.0     0.0.0     0.0.0     0.0.0     0.0.0     0.0.0     0.0.0     0.0.0     0.0.0     0.0.0     0.0.0     0.0.0     0.0.0     0.0.0     0.0.0     0.0.0     0.0.0     0.0.0     0.0.0     0.0.0     0.0.0     0.0.0     0.0.0     0.0.0     0.0.0     0.0.0     0.0.0     0.0.0     0.0.0     0.0.0     0.0.0     0.0.0     0.0.0     0.0.0     0.0.0     0.0.0     0.0.0     0.0.0     0.0.0     0.0.0     0.0.0     0.0.0     0.0     0.0.0     0.0.0     0.0.0     0.0.0     0.0.0     0</td> <td></td> <td>Mode<br/>Bridged<br/>Bridged<br/>Bridged<br/>Bridged<br/>Bridged<br/>Bridged<br/>Bridged<br/>Conse<br/>Conse</td> <td>Encapsulation LLC LLC LLC LLC LLC LLC LLC LLC LLC LL</td> <td>Action(s)</td> | Submask     0.0.0     0.0.0     0.0.0     0.0.0     0.0.0     0.0.0     0.0.0     0.0.0     0.0.0     0.0.0     0.0.0     0.0.0     0.0.0     0.0.0     0.0.0     0.0.0     0.0.0     0.0.0     0.0.0     0.0.0     0.0.0     0.0.0     0.0.0     0.0.0     0.0.0     0.0.0     0.0.0     0.0.0     0.0.0     0.0.0     0.0.0     0.0.0     0.0.0     0.0.0     0.0.0     0.0.0     0.0.0     0.0.0     0.0.0     0.0.0     0.0.0     0.0.0     0.0.0     0.0.0     0.0.0     0.0.0     0.0.0     0.0.0     0.0.0     0.0.0     0.0.0     0.0.0     0.0.0     0.0.0     0.0.0     0.0.0     0.0.0     0.0.0     0.0.0     0.0.0     0.0.0     0.0.0     0.0.0     0.0.0     0.0.0     0.0.0     0.0.0     0.0.0     0.0.0     0.0.0     0.0.0     0.0.0     0.0.0     0.0.0     0.0.0     0.0.0     0.0.0     0.0.0     0.0.0     0.0.0     0.0.0     0.0.0     0.0.0     0.0.0     0.0.0     0.0.0     0.0.0     0.0.0     0.0.0     0.0.0     0.0.0     0.0.0     0.0.0     0.0.0     0.0.0     0.0.0     0.0.0     0.0.0     0.0.0     0.0.0     0.0.0     0.0.0     0.0.0     0.0.0     0.0.0     0.0.0     0.0.0     0.0.0     0.0.0     0.0.0     0.0.0     0.0.0     0.0.0     0.0.0     0.0.0     0.0.0     0.0.0     0.0.0     0.0.0     0.0.0     0.0.0     0.0.0     0.0.0     0.0.0     0.0.0     0.0.0     0.0.0     0.0.0     0.0.0     0.0.0     0.0.0     0.0.0     0.0.0     0.0.0     0.0.0     0.0.0     0.0.0     0.0.0     0.0.0     0.0.0     0.0.0     0.0.0     0.0.0     0.0.0     0.0.0     0.0.0     0.0.0     0.0.0     0.0.0     0.0.0     0.0.0     0.0.0     0.0.0     0.0.0     0.0.0     0.0.0     0.0.0     0.0.0     0.0.0     0.0.0     0.0.0     0.0.0     0.0.0     0.0.0     0.0.0     0.0.0     0.0.0     0.0.0     0.0.0     0.0.0     0.0.0     0.0.0     0.0.0     0.0.0     0.0.0     0.0.0     0.0.0     0.0.0     0.0.0     0.0.0     0.0.0     0.0.0     0.0.0     0.0.0     0.0.0     0.0.0     0.0.0     0.0.0     0.0.0     0.0.0     0.0.0     0.0.0     0.0.0     0.0.0     0.0.0     0.0.0     0.0.0     0.0     0.0.0     0.0.0     0.0.0     0.0.0     0.0.0     0 |                                                                                                    | Mode<br>Bridged<br>Bridged<br>Bridged<br>Bridged<br>Bridged<br>Bridged<br>Bridged<br>Conse<br>Conse | Encapsulation LLC LLC LLC LLC LLC LLC LLC LLC LLC LL                                                                                                    | Action(s)                                                                                                    |

нажимаем SUBMIT

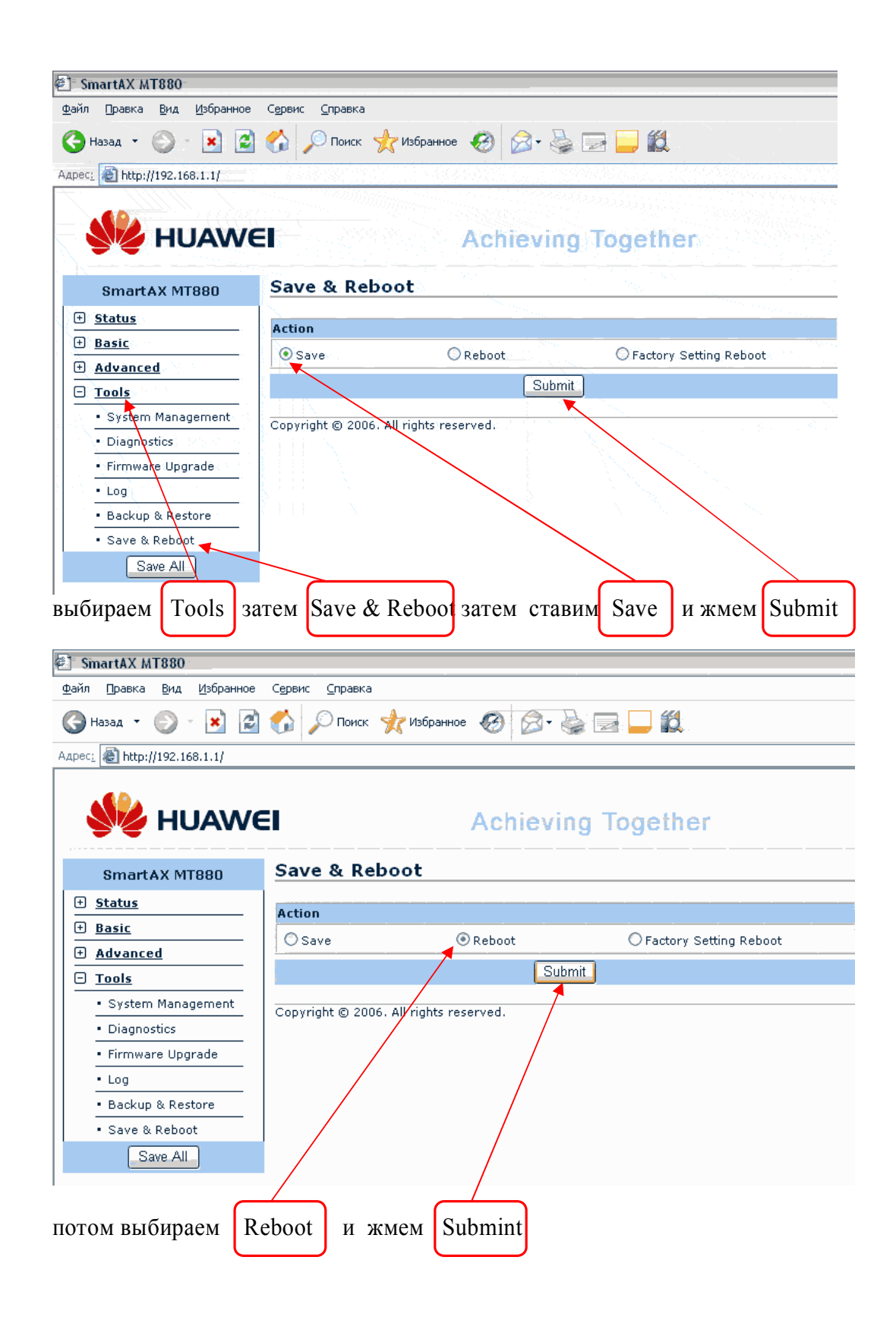